# Záró-, szak-, és diplomadolgozat leadás technikai segédlet Bírálóknak

#### 2022/23. tanév, tavaszi félév

A Magyar Agrár- és Élettudományi Egyetem (MATE) a 2022/23. tanévtől egységesen a Neptun tanulmányi rendszert (NEPTUN TR) alkalmazza az elkészült záródolgozatok, szakdolgozatok, diplomadolgozatok és portfóliók (továbbiakban dolgozatok) nyilvántartására és a dolgozatokkal kapcsolatos feladatok végrehajtására. A NEPTUN TR lehetővé teszi, hogy a hallgatók ide töltsék fel az elkészült dolgozatot, a dolgozatra egyezőség vizsgálatot (plágium ellenőrzést) végezzünk és itt van lehetőség a szakdolgozatok bírálatára is.

Jelen tájékoztató célja, hogy iránymutatást adjon a külső és belső bírálók részére. Jelen tájékoztató szempontjából külső bírálónak az Egyetemmel foglalkoztatási jogviszonyban nem álló személy tekintendő.

# 1 Regisztráció a MATE külső bírálóknak létrehozott honlapján

Kérjük, hogy az alábbi linken keresztül adja meg személyes adatait és nyilatkozzon a bírálat vállalásáról, továbbá a dolgozat bírálatával kapcsolatos adatkezelésről, valamint a bírálati feltételek elfogadásáról. Az adatok megadása abban az esetben is szükséges, ha már szerepel a MATE NEPTUN Tanulmányi Rendszerében.

Adatbekérési űrlap és nyilatkozat linkje: <u>https://uni-mate.hu/külső-bíráló-adatbekérő</u>

Az adatbekérő űrlap kitöltését és beküldését követő első munkanapon az Oktatási Igazgatóság Neptun Főosztálya létrehozza, ill. aktualizálja a Neptun profilját. A létrehozást/frissítést követően az érintett intézet hozzárendeli Önt a NEPTUN TR-ben bírálóként a dolgozathoz. A hozzárendelést követően email üzenetben értesítést kap a Neptun kódjáról és a jelszaváról.

# 2 Bejelentkezés a Neptunba

Miután értesítést kapott a MATE NEPTUN TR rendszerében szereplő Neptun azonosítójáról és első belépéséhez szükséges jelszaváról, a következő oldalon tud bejelentkezni: <u>https://neptun.uni-mate.hu/hu/bejelentkezes</u>

A bejelentkezéshez, az "Oktatói bejelentkezés" linket kell választani.

A megjelenő belépési felületen az "Azonosító"-nál a kapott Neptun kódot/Neptun azonosítót kell megadni. Első alkalommal történő bejelentkezéskor jelszóként a NEPTUN TR alapértelmezett jelszavát kell beírni, melynek formátuma: NeÉÉÉÉHHNN, ahol az Ne karaktereket születési dátuma követi.

### 3 Bírálandó szakdolgozat megtekintése

A bejelentkezést követően a bírálandó szakdolgozatok a "Szakdolgozat" / "Szakdolgozatok" menüpontban jelennek meg.

| Tanulmányi rendszer                                                                                                    | Neptun Meet Stree                                              | t                                                            |                                                           |                                          |                                                                          |                                  |                      |                  |                                                 |                       | 19                                    | Mingh g               | 20                                            |
|----------------------------------------------------------------------------------------------------|----------------------------------------------------------------|--------------------------------------------------------------|-----------------------------------------------------------|------------------------------------------|--------------------------------------------------------------------------|----------------------------------|----------------------|------------------|-------------------------------------------------|-----------------------|---------------------------------------|-----------------------|-----------------------------------------------|
| aját adatok Oktatás<br>Aktualitások 🖉                                                                                                    | Vizsgák, jegybeír:                                             | ás Info<br>kdolgozat<br>Szűrések                             | ormáció Üş<br>ok<br>Idős                                  | <b>gyintézé</b> s<br>z <b>ak:</b> Minder | Szakdolgozat<br>Időszakok<br>Témák<br>Szakdolgozatok<br>Szakdolgozat tér | Telje<br>najelenti               | sítmény<br>tezések   | értékelés<br>tát |                                                 | Téma típus: M         | inden                                 |                       |                                               |
| Üzenetek         Ø           *         Beérkezett üzenetek (13)           *         Elküldött üzenetek           *         Archivált üzenetek           *         Beállítások | A Időszak     Archivál     Szakdol     Műveletek:     Szakdolg | :<br>tak is:<br>gozat státus:<br>pus:<br>Hozzáadá:<br>ozatok | z:<br>s a kedvencekh                                      | Min<br>Min<br>Min<br>Es                  | den<br>den<br>den<br>tázás                                               |                                  | >                    |                  |                                                 |                       |                                       | ~                     |                                               |
| * Címtár<br>Kedvenc funkciók                                                                                                    | Műveletek:<br>Neptun<br>kód<br><u>E2L17E</u>                   | Mentés<br>Hallgató<br>neve<br>Teszt<br>Elek                  | Csoportos üze<br>Képzés<br>Gépészmérnöki<br>Táirendező és | enetküldés<br>Sorszám<br>SZD2210191      | .535038541E2LJ7E                                                         | <b>Téma</b><br>teszt<br>dolgozat | Cím<br>Teszt<br>dolg | Védés<br>dátuma  | Elfogadás<br>dátuma<br>2022. 10.<br>19. 0:00:00 | Jelentkezés<br>dátuma | Oktatói<br>vélemény<br>Nincs kitöltve | Beosztás<br>eredménye | Végleges<br>beadás<br>támogatás<br>Támogatott |
| Nontás 17                                                                                                    | UKT10U<br>Találatok                                            | Teszt Ella<br>száma:1-2/2                                    | kertépítő<br>mérnöki<br>alapképzési<br>szak<br>2 (32 ms)  | SZD2210201                               | .039149768UKT1OU                                                         | Teszt                            | Hogyan<br>épí        |                  | 2022. 10.<br>20. 0:00:00                        | )                     | Nincs kitöltve                        | ✓                     | Nem<br>támogatott                             |

A szakdolgozat sor végén található "+" jelre kattintva megjelenő menüpontból van lehetőség a dolgozat letöltésére, az egyezőségvizsgálat eredményének megtekintésére és a bírálati lap feltöltésére.

Kérjük, hogy a NEPTUN TR-ből letöltött szakdolgozatot bizalmasan kezelje.

### 4 Dolgozat bírálata

#### Dolgozat bírálatának határideje: 2023. június 19.

A dolgozattal szembeni elvárások (formai és tartalmi követelmények) az Oktatási Igazgatóság honlapján találhatóak meg: https://oig.uni-mate.hu/szakdolgozat-diplomadolgozat

Az Egyetem a 2022/23. tanév őszi félévétől egységesen bevezette a benyújtott dolgozatok bírálat előtti egyezőség vizsgálatát. Az egyezőség vizsgálat eredménye a szakdolgozat soron állva a plusz jelre felugró menüből nézhető meg a "Bővebb" menüpontból. Az itt szereplő URL mutatja meg, hogy pontosan mely szövegrészek egyeznek meg és milyen dokumentummal/dokumentumokkal.

| Oktatás Vizs                              | k, jegybeírás Információ Ügyintézés Szakdolgozat Teljesítményértékelés                                                                                                    |     |
|-------------------------------------------|----------------------------------------------------------------------------------------------------|-----|
| k 🚱 🛛                                     | > Szakdolgozatok                                                                                                    |     |
|                                           | Szűrések Időszak: Minden, Archiváltak is: Nem, Szakdolgozat státusz: Minden, Téma típus: Minden Bövebb                                                                                                    |     |
|                                           | <ul> <li>♦ Időszak:</li> <li>Minden</li> <li>► Lértek sögek</li> <li>♦ Archváltak is:</li> <li>► Szakdolgozat státusz:</li> <li>Minden</li> <li>✓</li> <li>✓ Tém típus:</li> <li>Minden</li> <li>✓</li> </ul>  |     |
| uizenetek (95)<br>netek<br>netek<br>netek | Listázás         Egyezőség viszgálat           Műveletek:         Hozzáadás a kedvencekhez         Birálat feltőltése           Birálat megtekíntése         Birálat megtekíntése         Birálat megtekíntése |     |
|                                           | Szakdolgozatok Egyéb birálatok megtekintése Körvény megtekintése Véleményezés Döntés Véleményezés Döntés                                                                                                    | P   |
|                                           | Műveletek: Mentes Csoportos uzenetküldes<br>Neptun Hallgató<br>kód neve Képzés Sorszám Téma Cím Védés Elfogadás Jelentkezés Oktatói Beosztás beadás<br>támogatás Ugrás a virtuális térre                       | ~   |
|                                           | növényorvosi SZD22032914251303 29. Nincs V Támogatott C Nem trikos                                                                                                    | Ð   |
|                                           | Találatok száma:1-1/1 (85 ms) Műveletek: Mentés Csoportos üzenetkül                                                                                                    | dés |

| Egyezőség vizsgálat                       |     |
|-------------------------------------------|-----|
| & Egyezőség vizsgálatra küldés ideje: 202 | ♦ E |
| ✤ Egyezések száma: 12                     | ♦ E |
| & URL: https://                           |     |
|                                           |     |

Egyezőség vizsgálat státusza: Ellenőrizve
 Ellenőrzés eredményének százalékos aránya: 2

Amennyiben etikai vétség (plágium) miatt a dolgozat nem elfogadható, akkor a hallgató nem bocsátható záróvizsgára, és csak a következő záróvizsga-időszakban adhat be újabb dolgozatot. Amennyiben a dolgozat plágium miatt nem került elfogadásra, akkor a bírálatra kiadása sem történik meg.

A plágiummal kapcsolatos általános ismérvek:

- a dolgozat több mint 1 bekezdés (kb. 3-4 mondat) terjedelemben szó szerinti formában, vagy azt megközelítő módon idegen műből építkezik az eredeti forrásnak a megfelelő szövegrésznél és az irodalomjegyzékben való megjelölése nélkül (plágium);
- a dolgozat több oldal terjedelemben folyamatosan csak egy idegen műből építkezik (Ez abban az esetben is plágium, ha a forrást a megfelelő szövegrésznél és az irodalomjegyzékben is megjelöli a dolgozat írója).

Fontos, hogy az egyezőség vizsgálat eredményét a konzulens minden esetben egyedileg értékeli. Amennyiben a dolgozatra korábban a Neptunon kívül (pl. E-learning rendszerben) egyezőség vizsgálat történt, akkor a dolgozat 100%-os egyezőséget mutathat egy újabb ellenőrzés során, tekintve, hogy az Egyetem E-learning rendszerében egyezőség vizsgálatra ugyanúgy az Ouriginal (Urkund) érhető el, mint a Neptunon.

Az egyezőség vizsgálat eredményét mutató linken szűrhetők a különböző források, tehát a dolgozat korábban ellenőrzött példánya kikapcsolható az értékelésből. Az Ouriginal (Urkund) használatához az Oktatási<u>https://oig.uni-mate.hu/szakdolgozat-diplomadolgozat</u>) összefoglaló tájékoztató érhető el.

A bírálati lapot szíveskedjen elektronikusan kitölteni, majd PDF formátumban feltölteni a szakdolgozat mellé a NEPTUN TR-be. A bírálat természetesen aláírt formában (szkennelést követően vagy elektronikus aláírással) is feltölthető, szintén PDF formátumban.

Amennyiben a bírálat NEPTUN TR-be történő feltöltését az intézettől kéri, szíveskedjen a kinyomtatott, és aláírt bírálati lap alján szerepeltetni az alábbi mondatot: *"Kérem a bírálat intézet általi feltöltését a NEPTUN TR-be." A* kinyomtatott és aláírt bírálati lapot postai úton, továbbá az ügymenet gyorsítása érdekében szkennelt formában - e-mail üzenetben is - szíveskedjen megküldeni az illetékes intézet részére. Ebben az esetben a bírálatot az intézet illetékes munkatársa fogja feltölteni a NEPTUN TR-be. Intézeti feltöltés esetén csak a külső bíráló kék tollal rögzített aláírását tartalmazó bírálati lap fogadható el.

| Oktatás Vizsga               | k, jegybeírás Információ Ügyintézés Szakdolgozat Teljesítményértékelés                                                                                                    |                                                                                                    |
|------------------------------|----------------------------------------------------------------------------------------------------|----------------------------------------------------------------------------------------------------|
| ₩ 🗙                          | > Szakdolgozatok                                                                                                    |                                                                                                    |
| Zenetek (95)<br>etek<br>etek | Szűrések Időszak: Minden, Archiváltak is: Nem, Szakdolgozat státusz: Minden, Téma típus: Minden                                                                                                    | Bövebb                                                                                                    |
|                              | ♦ Időszak: Minden<br>♦ Archiváltak is:<br>♦ Szakdolgozat státusz: Minden<br>♥ Téma típus: Minden<br>↓ istázás                                                                                                    | Elérherknites<br>Elérhetőségek<br>Hallgafál addok nyomtatása<br>Szakdolgozat konzultáció<br>Szakdolgozat megtekintése<br>Egyezőség vizsgálat<br>Birálat felőlősése |
|                              | Műveletek: Hozzáadás a kedvencekhez Szakdolgozatok                                                                                                    | Birálat megtekintése<br>Egyéb bírálatok megtekintése<br>Körvény megtekintése<br>Véleményezés/Dőntés                                                                |
| kciók 😥 🔀                    | Műveletek: Mentés Csoportos üzenetküldés<br>Neptun Hallgató Képzés Sorszám Téma Cím Védés Elfogadás Jelentkezés Oktatói Beosztás Végleges<br>kód neve Képzés Sorszám Téma Cím dátuma dátuma dátuma vélemény támogatás | Birálati űrlap kitöltése<br>Birálati űrlap letöltése<br>Ugrás a virtuális térre                                                                                    |
|                              | növényorvosi SZD22032914251303 29. Nincs Vincs Támogatott 📼                                                                                                    | Nem 🖌 🛨                                                                                                    |
|                              | Találatok száma:1-1/1 (20 ms)         Mű                                                                                                    | veletek: Mentés Csoportos üzenetküldés                                                                                                    |

A dolgozatok bírálatának feltöltöttségét az intézeti adminisztrátorok (vagy a záróvizsga koordinátorok) követik nyomon.

Technikai kérdés vagy probléma esetén, kérjük, írjon a <u>neptun@uni-mate.hu</u> e-mail címre és kollégáink segíteni fognak.

Gödöllő, 2023. április 27.

Oktatási Igazgatóság